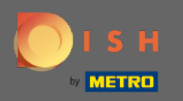

(i)

Teraz ste v administračnom paneli v sekcii nastavenia: hodiny . Tu môžete upraviť hodiny rezervácie a pridať/upraviť/vymazať výnimočné hodiny/dni.

| DISH RESERVATION                                       |                                                                                                    |                                                                                                    | HD*Tutorial   취본 🗸 🕞                        |
|--------------------------------------------------------|----------------------------------------------------------------------------------------------------|----------------------------------------------------------------------------------------------------|---------------------------------------------|
| Reservations                                           | Reservation hours can be the same as your opening hours, but they can also s<br>are used to offer reservation times to your guests.<br>e.g: If your reservation hours end at 8 PM and your configured reservation dura | art later and / or end earlier. Your reservation hours in combination with duration<br>ition is 2 hours, the last reservation time offered to your guests is 6PM. |                                             |
| 🆞 Menu                                                 | Reservation Hours                                                                                                    | Are you closed for holidays? Opening late or closing early on a certain day?                                                                                      |                                             |
| 🛎 Guests                                               | Monday                                                                                                    | You can now configure exceptions to your regular reservation hours to<br>ensure that guests don't arrive when you are closed for business!                        |                                             |
| e Feedback                                             | 10:00 AM - 10:00 PM<br><b>Tuesday</b><br>10:00 AM - 10:00 PM                                                                                                    |                                                                                                    |                                             |
| 🗠 Reports                                              | Wednesday                                                                                                    |                                                                                                    |                                             |
| 💠 Settings 👻                                           | Thursday<br>10:00 AM - 10:00 PM                                                                                                    |                                                                                                    |                                             |
| ③ Hours Ø Reservations                                 | Friday<br>10:00 AM - 10:00 PM                                                                                                    |                                                                                                    |                                             |
| ₽ Tables/Seats                                         | Saturday<br>12:00 PM - 10:00 PM                                                                                                    |                                                                                                    |                                             |
| % Offers                                               | Sunday<br>12:00 PM - 10:00 PM                                                                                                    |                                                                                                    |                                             |
| ↓ Notifications                                        |                                                                                                    |                                                                                                    |                                             |
| Account                                                |                                                                                                    |                                                                                                    |                                             |
| ⊘ Help                                                 |                                                                                                    |                                                                                                    |                                             |
| Too many guests in house?<br>Pause online reservations | Designed by Hospitality Digital GmbH. All rights reserved.                                                                                                    |                                                                                                    | FAQ   Terms of use   Imprint   Data Privacy |

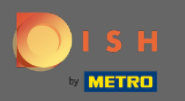

# Ak chcete upraviť hodiny rezervácie, kliknite na ikonu ceruzky.

| <b>DISH</b> RESERVATION                                |                                                                                                    |                                                                                                    | HD*Tu              | torial 🛛 🍀      | < (+)       |
|--------------------------------------------------------|----------------------------------------------------------------------------------------------------|----------------------------------------------------------------------------------------------------|--------------------|-----------------|-------------|
| E Reservations                                         | Reservation hours can be the same as your opening hours, but they can also start<br>are used to offer reservation times to your guests.<br>e.g: If your reservation hours end at 8 PM and your configured reservation duratio | later and / or end earlier. Your reservation hours in combination with duration<br>n is 2 hours, the last reservation time offered to your guests is 6PM. |                    |                 |             |
| <b>¶1</b> Menu                                         | Reservation Hours                                                                                                    | Are you closed for holidays? Opening late or closing early on a certain day?                                                                              |                    |                 |             |
| 🐣 Guests                                               | Monday                                                                                                    | You can now configure exceptions to your regular reservation hours to<br>ensure that guests don't arrive when you are closed for business!                |                    |                 |             |
| Feedback                                               | Tuesday                                                                                                    |                                                                                                    |                    |                 |             |
| 🗠 Reports                                              | 10:00 AM - 10:00 PM<br>Wednesday                                                                                                    |                                                                                                    |                    |                 |             |
| 🌣 Settings 🚽                                           | 10:00 AM - 10:00 PM<br>Thursday                                                                                                    |                                                                                                    |                    |                 |             |
| () Hours                                               | 10:00 AM - 10:00 PM<br>Friday                                                                                                    |                                                                                                    |                    |                 |             |
| Reservations Tables/Seats                              | 10:00 AM - 10:00 PM<br>Saturday                                                                                                    |                                                                                                    |                    |                 |             |
| % Offers                                               | 12:00 PM - 10:00 PM<br>Sunday                                                                                                    |                                                                                                    |                    |                 |             |
| ♠ Notifications                                        | 12:00 PM - 10:00 PM                                                                                                    |                                                                                                    |                    |                 |             |
| 🕋 Account                                              |                                                                                                    |                                                                                                    |                    |                 |             |
| ⑦ Help                                                 |                                                                                                    |                                                                                                    |                    |                 |             |
| Too many guests in house?<br>Pause online reservations | Designed by Hospitality Digital GmbH. All rights reserved.                                                                                                    |                                                                                                    | FAQ   Terms of use | e   Imprint   D | ata Privacy |

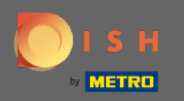

(i)

Upravte rezervačné hodiny, odstráňte ich alebo dokonca pridajte nové. Kliknutím späť budete presmerovaní na ovládací panel nastavení.

| <b>DISH</b> RESERVATION                                |                                                                                                    |                                                                                                    |                                | HD*Tutorial              |               |         |
|--------------------------------------------------------|----------------------------------------------------------------------------------------------------|----------------------------------------------------------------------------------------------------|--------------------------------|--------------------------|---------------|---------|
| E Reservations                                         | Reservation hours can be the same as your opening hours, but they can also star<br>are used to offer reservation times to your guests.<br>e.g. If your reservation hours end at 8 PM and your configured reservation duration | art later and / or end earlier. Your reservation hours in combinatior<br>cion is 2 hours, the last reservation time offered to your guests is 6i | n with duration<br>PM.<br>Back |                          |               |         |
| 🐣 Guests                                               | Day(s)                                                                                                    | Time                                                                                                    | ×                              |                          |               |         |
| eedback                                                | Mon, Tue, Wed, Thu, Fri 👻                                                                                                    | 10 : 00 am - 10 : 00 pm                                                                                                    | +                              |                          |               |         |
| 🗠 Reports                                              |                                                                                                    | -                                                                                                    | ~                              |                          |               |         |
| 🌣 Settings 🗸                                           | Day(s)                                                                                                    | Time                                                                                                    | +                              |                          |               |         |
| O Hours                                                |                                                                                                    |                                                                                                    | $\odot$                        |                          |               |         |
| Reservations                                           | Would you like to add more days?                                                                                                    |                                                                                                    | Add                            |                          |               |         |
| A Tables/Seats                                         | ·                                                                                                    |                                                                                                    |                                |                          |               |         |
| <ul> <li>δ Offers</li> <li>Δ Notifications</li> </ul>  |                                                                                                    |                                                                                                    | SAVE                           |                          |               |         |
| Account                                                |                                                                                                    |                                                                                                    |                                |                          |               |         |
| ⑦ Help                                                 |                                                                                                    |                                                                                                    |                                |                          |               |         |
|                                                        |                                                                                                    |                                                                                                    |                                |                          |               |         |
|                                                        |                                                                                                    |                                                                                                    |                                |                          |               |         |
|                                                        |                                                                                                    |                                                                                                    |                                |                          |               |         |
|                                                        |                                                                                                    |                                                                                                    |                                |                          |               |         |
|                                                        |                                                                                                    |                                                                                                    |                                |                          |               |         |
|                                                        |                                                                                                    |                                                                                                    |                                |                          |               |         |
| Too many guests in house?<br>Pause online reservations | Designed by Hospitality Digital GmbH. All rights reserved.                                                                                                    |                                                                                                    |                                | FAQ   Terms of use   Imp | rint   Data P | Privacy |

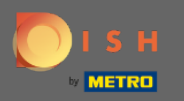

0

Ak chcete pridať výnimočné hodiny, kliknite na pridať. Poznámka: Výnimočné hodiny môžu byť veľmi užitočné pre sviatky alebo exkluzívne udalosti.

| <b>DISH</b> RESERVATION                                                                                                    |                                                                                                    |                                                                                                    | HD*Tutorial              | শাদ<br>প্রাদ  |         |
|----------------------------------------------------------------------------------------------------|----------------------------------------------------------------------------------------------------|----------------------------------------------------------------------------------------------------|--------------------------|---------------|---------|
| Reservations                                                                                                    | Reservation hours can be the same as your opening hours, but they can also s<br>are used to offer reservation times to your guests.<br>e.g: If your reservation hours end at 8 PM and your configured reservation dur                                                       | start later and / or end earlier. Your reservation hours in combination with duration<br>ation is 2 hours, the last reservation time offered to your guests is 6PM.                                                                                                    |                          |               |         |
| <ul> <li>Reservations</li> <li>Menu</li> <li>Guests</li> <li>Feedback</li> <li>Reports</li> <li>Settings </li> <li>Settings </li> <li>Hours</li> <li>Reservations</li> <li>Tables/Seats</li> <li>Offers</li> <li>Notifications</li> <li>Account</li> <li>Help</li> </ul> | eg: If your reservation hours end at 8 PM and your configured reservation dur<br>Reservation Hours  Reservation Hours  C Monday  10:00 AM - 10:00 PM  Tuesday  10:00 AM - 10:00 PM  Friday  10:00 AM - 10:00 PM  Saturday  12:00 PM - 10:00 PM  Sunday  12:00 PM - 10:00 PM | ation is 2 hours, the last reservation time offered to your guests is 6PM.<br>Are you closed for holidays? Opening late or closing early on a certain day?<br>You can now configure exceptions to your regular reservation hours to<br>ensure that guests don't arrive when you are closed for business!<br>ADD |                          |               |         |
| Teo many guests in house?                                                                                                    | Designed by Hospitality Digital GmbH. All rights reserved.                                                                                                    |                                                                                                    | FAQ   Terms of use   Imp | rint   Data P | 'rivacy |

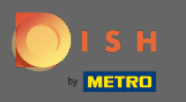

# • Vyberte dátum , pre ktorý chcete pridať výnimočný čas.

| <b>DISH</b> RESERVATION                                |                                                   |                                                                                                    |                                                           |                    | DISH Website 🕤           | · · · ·             |
|--------------------------------------------------------|---------------------------------------------------|----------------------------------------------------------------------------------------------------|-----------------------------------------------------------|--------------------|--------------------------|---------------------|
| Reservations                                           | Are you closed for holic<br>You can now configure | lays? Opening late or closing early on a certain day?<br>exceptions to your regular reservation hours to ensure t | hat guests don't arrive when you are closed for business! |                    |                          |                     |
| Ħ Table plan                                           |                                                   |                                                                                                    |                                                           | Back               |                          |                     |
| 🎁 Menu                                                 | Select date / time pe                             | eriod                                                                                                    | Choose activity                                           | ×                  |                          |                     |
| 🛎 Guests                                               | on 👻                                              | Please select                                                                                                    | Closed Different times                                    |                    |                          |                     |
| Eeedback                                               |                                                   | « November 2020 »<br>Mo Tu We Th Fr Sa Su                                                                         |                                                           |                    |                          |                     |
|                                                        | Would you like to ad                              | d 7 26 27 28 29 30 31 1                                                                                           |                                                           | Add                |                          |                     |
| I Reports                                              |                                                   | 2 3 4 5 6 7 8                                                                                                    |                                                           |                    |                          |                     |
| 🌣 Settings 👻                                           |                                                   | 16 17 18 19 20 21 22                                                                                              |                                                           | SAVE               |                          |                     |
| () Hours                                               |                                                   | 23 24 25 26 27 28 29                                                                                              |                                                           |                    |                          |                     |
| Reservations                                           |                                                   | 30 1 2 3 4 5 6                                                                                                    | J                                                         |                    |                          |                     |
| ₩ Tables/Seats                                         |                                                   |                                                                                                    |                                                           |                    |                          |                     |
| ↓ Notifications                                        |                                                   |                                                                                                    |                                                           |                    |                          |                     |
| 希 Account                                              |                                                   |                                                                                                    |                                                           |                    |                          |                     |
| ⑦ Help                                                 |                                                   |                                                                                                    |                                                           |                    |                          |                     |
|                                                        |                                                   |                                                                                                    |                                                           |                    |                          |                     |
|                                                        |                                                   |                                                                                                    |                                                           |                    |                          |                     |
|                                                        |                                                   |                                                                                                    |                                                           |                    |                          |                     |
|                                                        |                                                   |                                                                                                    |                                                           |                    |                          |                     |
|                                                        |                                                   |                                                                                                    |                                                           |                    |                          |                     |
|                                                        |                                                   |                                                                                                    |                                                           |                    |                          |                     |
|                                                        |                                                   |                                                                                                    |                                                           |                    |                          |                     |
|                                                        |                                                   |                                                                                                    |                                                           |                    |                          |                     |
|                                                        |                                                   |                                                                                                    |                                                           |                    |                          |                     |
|                                                        |                                                   |                                                                                                    |                                                           |                    |                          |                     |
|                                                        |                                                   |                                                                                                    |                                                           |                    |                          |                     |
|                                                        |                                                   |                                                                                                    |                                                           |                    |                          |                     |
|                                                        |                                                   |                                                                                                    |                                                           |                    |                          |                     |
| Too many guests in house?<br>Pause online reservations | Designed by Hospitality Digit                     | al GmbH. All rights reserved.                                                                                     |                                                           | (Bart Collineeing) | FAQ   Terms of use   Imp | rint   Data privacy |

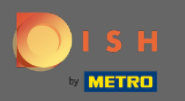

### • Vyberte si, či je vaša prevádzka zatvorená alebo má iné rezervačné hodiny .

| DISH RESERVATION                                       |                                                                                   |                                                                                     |                                                |                   |
|--------------------------------------------------------|-----------------------------------------------------------------------------------|-------------------------------------------------------------------------------------|------------------------------------------------|-------------------|
| Reservations                                           | Are you closed for holidays? Opening la<br>You can now configure exceptions to yo | te or closing early on a certain day?<br>our regular reservation hours to ensure th | hat guests don't arrive when you are closed fo | r business!       |
| 🗖 Table plan                                           |                                                                                   |                                                                                     |                                                | Back              |
| 🎢 Menu                                                 | Select date / time period                                                         |                                                                                     | Choose activity                                | ×                 |
| 🛎 Guests                                               | on • Fri, 27/11/202                                                               | 20                                                                                  | Closed Different times                         |                   |
| eedback                                                | Would you like to add more days?                                                  |                                                                                     |                                                | Add               |
| 🗠 Reports                                              |                                                                                   |                                                                                     |                                                |                   |
| 🔹 Settings 👻                                           |                                                                                   |                                                                                     |                                                | SAVE              |
| ③ Hours Ø Reservations                                 |                                                                                   |                                                                                     |                                                |                   |
| 鲁 Tables/Seats                                         |                                                                                   |                                                                                     |                                                |                   |
| % Offers                                               |                                                                                   |                                                                                     |                                                |                   |
| △ Notifications ☆ Account                              |                                                                                   |                                                                                     |                                                |                   |
| ⑦ Help                                                 |                                                                                   |                                                                                     |                                                |                   |
|                                                        |                                                                                   |                                                                                     |                                                |                   |
|                                                        |                                                                                   |                                                                                     |                                                |                   |
|                                                        |                                                                                   |                                                                                     |                                                |                   |
|                                                        |                                                                                   |                                                                                     |                                                |                   |
|                                                        |                                                                                   |                                                                                     |                                                |                   |
|                                                        |                                                                                   |                                                                                     |                                                |                   |
|                                                        |                                                                                   |                                                                                     |                                                |                   |
|                                                        |                                                                                   |                                                                                     |                                                |                   |
|                                                        |                                                                                   |                                                                                     |                                                |                   |
|                                                        |                                                                                   |                                                                                     |                                                |                   |
|                                                        |                                                                                   |                                                                                     |                                                |                   |
| Too many guests in house?<br>Pause online reservations | Designed by Hospitality Digital GmbH. All rights re                               | eserved.                                                                            |                                                | Start Co-Browsing |

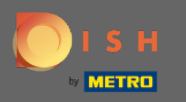

# Ak chcete odoslať tento výnimočný čas, kliknite na uložiť .

| ISH RESERVATION               |                                                                                                    |                                                            |                    |
|-------------------------------|----------------------------------------------------------------------------------------------------|------------------------------------------------------------|--------------------|
| Reservations                  | Are you closed for holidays? Opening late or closing early on a certain day?<br>You can now configure exceptions to your regular reservation hours to ensure | that guests don't arrive when you are closed for business! |                    |
| Ħ Table plan                  |                                                                                                    |                                                            | Back               |
| 🎢 Menu                        | Select date / time period                                                                                                    | Choose activity                                            | ×                  |
| 🛎 Guests                      | on • Fri, 27/11/2020                                                                                                    | Closed Different times                                     |                    |
| Feedback                      |                                                                                                    |                                                            |                    |
| 🗠 Reports                     | Would you like to add more days?                                                                                                    |                                                            | Add                |
| 🗢 Settings 👻                  |                                                                                                    |                                                            | SAVE               |
| () Hours                      |                                                                                                    |                                                            |                    |
| P Reservations A Tables/Seats |                                                                                                    |                                                            |                    |
| % Offers                      |                                                                                                    |                                                            |                    |
| ♠ Notifications               |                                                                                                    |                                                            |                    |
| Account                       |                                                                                                    |                                                            |                    |
|                               |                                                                                                    |                                                            |                    |
|                               |                                                                                                    |                                                            |                    |
|                               |                                                                                                    |                                                            |                    |
|                               |                                                                                                    |                                                            |                    |
|                               |                                                                                                    |                                                            |                    |
|                               |                                                                                                    |                                                            |                    |
|                               |                                                                                                    |                                                            |                    |
|                               |                                                                                                    |                                                            |                    |
|                               |                                                                                                    |                                                            |                    |
|                               |                                                                                                    |                                                            |                    |
|                               |                                                                                                    |                                                            |                    |
| Too many guests in house?     |                                                                                                    |                                                            | Start Co. Brouring |
| Pause online reservations     | Designed by Hospitality Digital GmbH. All rights reserved.                                                                                                   |                                                            | Start Co-Browsing  |

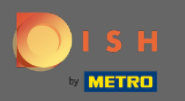

 $(\mathbf{i})$ 

#### Váš nový záznam sa zobrazí na paneli nastavení .

| <b>DISH</b> RESERVATION    |                                                                                                    |                             |                                                                                                    |      | DISH Website 🕤 | * ~ ④     |
|----------------------------|----------------------------------------------------------------------------------------------------|-----------------------------|----------------------------------------------------------------------------------------------------|------|----------------|-----------|
| E Reservations             | Reservation hours can be the same as your opening hours, but they ca<br>are used to offer reservation times to your guests.<br>e.g: If your reservation hours end at 8 PM and your configured reservat | n also start<br>ion duratio | later and / or end earlier. Your reservation hours in combination with durat<br>n is 2 hours, the last reservation time offered to your guests is 6PM. | tion |                |           |
| Ħ Table plan               | Reservation hours                                                                                                    | ß                           | Exceptional hours                                                                                                    | Ľ    |                |           |
| 🆞 Menu                     | Monday<br>05:00 AM - 02:00 PM                                                                                                    |                             | Fri, 27/11/2020                                                                                                    |      |                |           |
| 🚢 Guests                   | Tuesday<br>05:00 AM - 02:00 PM                                                                                                    |                             | closed                                                                                                    |      |                |           |
| Feedback                   | Wednesday<br>05:00 AM - 02:00 PM                                                                                                    |                             |                                                                                                    |      |                |           |
| ⊷ Reports                  | Thursday<br>05:00 AM - 02:00 PM                                                                                                    |                             |                                                                                                    |      |                |           |
| 🌣 Settings 👻               | Friday<br>05:00 AM - 02:00 PM                                                                                                    |                             |                                                                                                    |      |                |           |
| ③ Hours Ø Reservations     |                                                                                                    |                             |                                                                                                    |      |                |           |
| A Tables/Seats             |                                                                                                    |                             |                                                                                                    |      |                |           |
| % Offers                   |                                                                                                    |                             |                                                                                                    |      |                |           |
| A Notifications            |                                                                                                    |                             |                                                                                                    |      |                |           |
| <ul><li>Help</li></ul>     |                                                                                                    |                             |                                                                                                    |      |                |           |
|                            |                                                                                                    |                             |                                                                                                    |      |                |           |
|                            |                                                                                                    |                             |                                                                                                    |      |                |           |
|                            |                                                                                                    |                             |                                                                                                    |      |                |           |
|                            |                                                                                                    |                             |                                                                                                    |      |                |           |
|                            |                                                                                                    |                             |                                                                                                    |      |                |           |
|                            |                                                                                                    |                             |                                                                                                    |      |                |           |
|                            |                                                                                                    |                             |                                                                                                    |      |                |           |
|                            |                                                                                                    |                             |                                                                                                    |      |                |           |
|                            |                                                                                                    |                             |                                                                                                    |      |                |           |
|                            |                                                                                                    |                             |                                                                                                    |      |                |           |
|                            |                                                                                                    |                             |                                                                                                    |      |                | 0         |
|                            |                                                                                                    |                             |                                                                                                    |      |                |           |
| changes successfully saved |                                                                                                    |                             |                                                                                                    |      |                | · · · · · |

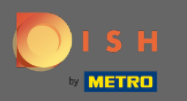

# Ak ich chcete upraviť, kliknite na ikonu ceruzky.

| <b>DISH</b> RESERVATION                         |                                                                                                    |                              |                                                                                                    |         | DISH Website 🕤 | ╬ ∽ @ |
|-------------------------------------------------|----------------------------------------------------------------------------------------------------|------------------------------|----------------------------------------------------------------------------------------------------|---------|----------------|-------|
| Reservations                                    | Reservation hours can be the same as your opening hours, but they ca<br>are used to offer reservation times to your guests.<br>e.g. If your reservation hours end at 8 PM and your configured reserva | n also start<br>ion duratior | ater and / or end earlier. Your reservation hours in combination with du<br>is 2 hours, the last reservation time offered to your guests is 6PM. | uration |                |       |
| 🍽 Table plan                                    | Reservation hours                                                                                                    | Ľ                            | Exceptional hours                                                                                                    | a l     |                |       |
| ¶1 Menu                                         | Monday<br>05:00 AM - 02:00 PM                                                                                                    |                              | Fri, 27/11/2020                                                                                                    |         |                |       |
| 🛎 Guests                                        | Tuesday<br>05:00 AM - 02:00 PM                                                                                                    |                              | closed                                                                                                    |         |                |       |
| Feedback                                        | Wednesday<br>05:00 AM - 02:00 PM                                                                                                    |                              |                                                                                                    |         |                |       |
| ₩ Reports                                       | Thursday<br>05:00 AM - 02:00 PM                                                                                                    |                              |                                                                                                    |         |                |       |
| 🗢 Settings 👻                                    | <b>Friday</b><br>05:00 AM - 02:00 PM                                                                                                    |                              |                                                                                                    |         |                |       |
| <ul> <li>Hours</li> <li>Reservations</li> </ul> |                                                                                                    |                              |                                                                                                    |         |                |       |
|                                                 |                                                                                                    |                              |                                                                                                    |         |                |       |
| % Offers                                        |                                                                                                    |                              |                                                                                                    |         |                |       |
| ♣ Notifications ♣ Account                       |                                                                                                    |                              |                                                                                                    |         |                |       |
| @ Help                                          |                                                                                                    |                              |                                                                                                    |         |                |       |
|                                                 |                                                                                                    |                              |                                                                                                    |         |                |       |
|                                                 |                                                                                                    |                              |                                                                                                    |         |                |       |
|                                                 |                                                                                                    |                              |                                                                                                    |         |                |       |
|                                                 |                                                                                                    |                              |                                                                                                    |         |                |       |
|                                                 |                                                                                                    |                              |                                                                                                    |         |                |       |
|                                                 |                                                                                                    |                              |                                                                                                    |         |                |       |
|                                                 |                                                                                                    |                              |                                                                                                    |         |                |       |
|                                                 |                                                                                                    |                              |                                                                                                    |         |                |       |
|                                                 |                                                                                                    |                              |                                                                                                    |         |                |       |
|                                                 |                                                                                                    |                              |                                                                                                    |         |                |       |
|                                                 |                                                                                                    |                              |                                                                                                    |         |                | 2     |
| Changes successfully saved                      |                                                                                                    |                              |                                                                                                    |         |                | ×     |
|                                                 |                                                                                                    |                              |                                                                                                    |         |                |       |

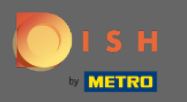

# • Kliknutím na pridať vyberte nové časové obdobie.

| ISH RESERVATION                                        |                                                                                                    |                                                         |                   |
|--------------------------------------------------------|----------------------------------------------------------------------------------------------------|---------------------------------------------------------|-------------------|
|                                                        | Are you closed for holidays? Opening late or closing early on a certain day?<br>You can now configure exceptions to your regular reservation hours to ensure | that quests don't arrive when you are closed for busine | ess               |
| 🗖 Table plan                                           |                                                                                                    |                                                         | Back              |
|                                                        | Select date / time period                                                                                                    | Choose activity                                         | ×                 |
|                                                        | on • Fri, 27/11/2020                                                                                                    | Closed Different times                                  |                   |
|                                                        |                                                                                                    |                                                         |                   |
|                                                        | Would you like to add more days?                                                                                                    |                                                         | Add               |
| 🖈 Settings 🚽                                           | ·····                                                                                                    |                                                         | SAVE              |
| • Settings •                                           |                                                                                                    |                                                         |                   |
| <ul> <li>Reservations</li> </ul>                       |                                                                                                    |                                                         |                   |
| A Tables/Seats                                         |                                                                                                    |                                                         |                   |
| % Offers                                               |                                                                                                    |                                                         |                   |
| A Account                                              |                                                                                                    |                                                         |                   |
| ⑦ Help                                                 |                                                                                                    |                                                         |                   |
|                                                        |                                                                                                    |                                                         |                   |
|                                                        |                                                                                                    |                                                         |                   |
|                                                        |                                                                                                    |                                                         |                   |
|                                                        |                                                                                                    |                                                         |                   |
|                                                        |                                                                                                    |                                                         |                   |
|                                                        |                                                                                                    |                                                         |                   |
|                                                        |                                                                                                    |                                                         |                   |
|                                                        |                                                                                                    |                                                         |                   |
|                                                        |                                                                                                    |                                                         |                   |
|                                                        |                                                                                                    |                                                         |                   |
|                                                        |                                                                                                    |                                                         |                   |
|                                                        |                                                                                                    |                                                         |                   |
| Too many guests in house?<br>Pause online reservations | Designed by Hospitality Digital GmbH. All rights reserved.                                                                                                   |                                                         | Start Co-Browsing |

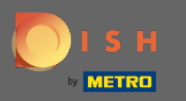

## • Vyberte si kliknutím na políčko možností.

| <b>DISH</b> RESERVATION                                |                                                                                                    |                                                          |               | DISH Website 🕤          | 쉐는 ~ (H               |
|--------------------------------------------------------|----------------------------------------------------------------------------------------------------|----------------------------------------------------------|---------------|-------------------------|-----------------------|
| Reservations                                           | Are you closed for holidays? Opening late or closing early on a certain day?<br>You can now configure exceptions to your regular reservation hours to ensure tha | at guests don't arrive when you are closed for business! |               |                         |                       |
| Ħ Table plan                                           |                                                                                                    |                                                          | Back          |                         |                       |
| 🎢 Menu                                                 | Select date / time period                                                                                                    | Choose activity                                          | ×             |                         |                       |
| 🚢 Guests                                               | on • Fri, 27/11/2020                                                                                                    | Closed Different times                                   |               |                         |                       |
|                                                        |                                                                                                    |                                                          | ~             |                         |                       |
| 🗠 Reports                                              | Select date / time period                                                                                                    | Choose activity Closed Different times                   | î             |                         |                       |
| 💠 Settings 👻                                           | on                                                                                                    |                                                          |               |                         |                       |
| () Hours                                               | Would you like to add more days?                                                                                                    |                                                          | Add           |                         |                       |
| Reservations     Tables/Seats                          |                                                                                                    |                                                          | SAVE          |                         |                       |
| % Offers                                               |                                                                                                    |                                                          |               |                         |                       |
|                                                        |                                                                                                    |                                                          |               |                         |                       |
| Account                                                |                                                                                                    |                                                          |               |                         |                       |
| e nep                                                  |                                                                                                    |                                                          |               |                         |                       |
|                                                        |                                                                                                    |                                                          |               |                         |                       |
|                                                        |                                                                                                    |                                                          |               |                         |                       |
|                                                        |                                                                                                    |                                                          |               |                         |                       |
|                                                        |                                                                                                    |                                                          |               |                         |                       |
|                                                        |                                                                                                    |                                                          |               |                         |                       |
|                                                        |                                                                                                    |                                                          |               |                         |                       |
|                                                        |                                                                                                    |                                                          |               |                         |                       |
|                                                        |                                                                                                    |                                                          |               |                         |                       |
|                                                        |                                                                                                    |                                                          |               |                         |                       |
|                                                        |                                                                                                    |                                                          |               |                         | 2                     |
| Too many guests in house?<br>Pause online reservations | Designed by Hospitality Digital CmbH. All rights reserved.                                                                                                    |                                                          | t Co-Browsing | FAQ   Terms of use   Ir | mprint   Data privacy |

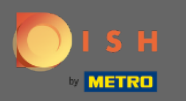

Teraz musíte vybrať dátum začiatku, dátum ukončenia a či sa to bude diať denne alebo v inom intervale.

| DISH RESERVATION          |                                                                                                    |                                                     |                   | DISH Website 🕤          | 최 <u></u><br>제동 ~ (+) |
|---------------------------|----------------------------------------------------------------------------------------------------|-----------------------------------------------------|-------------------|-------------------------|-----------------------|
| Reservations              | Are you closed for holidays? Opening late or closing early on a certain day?<br>You can now configure exceptions to your regular reservation hours to ensure t | hat guests don't arrive when you are closed for bu: | siness!           |                         |                       |
| 🛱 Table plan              |                                                                                                    |                                                     | Back              |                         |                       |
| 🍴 Menu                    | Select date / time period                                                                                                    | Choose activity                                     | ×                 |                         |                       |
| 🛎 Guests                  | on • Fri, 27/11/2020                                                                                                    | Closed Different times                              |                   |                         |                       |
| Feedback                  | Select date / time period                                                                                                    | Choose activity                                     | ×                 |                         |                       |
| 🗠 Reports                 | from    Please select                                                                                                    | Closed Different times                              |                   |                         |                       |
| 💠 Settings 👻              | until                                                                                                    |                                                     |                   |                         |                       |
| © Hours                   | occurs every day -                                                                                                    |                                                     |                   |                         |                       |
| Reservations              |                                                                                                    |                                                     |                   |                         |                       |
| # Tables/Seats            | Would you like to add more days?                                                                                                    |                                                     | Add               |                         |                       |
| .↓ Notifications          |                                                                                                    |                                                     | SAVE              |                         |                       |
| 希 Account                 |                                                                                                    |                                                     |                   |                         |                       |
| ⑦ Help                    |                                                                                                    |                                                     |                   |                         |                       |
|                           |                                                                                                    |                                                     |                   |                         |                       |
|                           |                                                                                                    |                                                     |                   |                         |                       |
|                           |                                                                                                    |                                                     |                   |                         |                       |
|                           |                                                                                                    |                                                     |                   |                         |                       |
|                           |                                                                                                    |                                                     |                   |                         |                       |
|                           |                                                                                                    |                                                     |                   |                         |                       |
|                           |                                                                                                    |                                                     |                   |                         |                       |
|                           |                                                                                                    |                                                     |                   |                         |                       |
|                           |                                                                                                    |                                                     |                   |                         |                       |
|                           |                                                                                                    |                                                     |                   |                         |                       |
|                           |                                                                                                    |                                                     |                   |                         |                       |
| T                         |                                                                                                    |                                                     |                   |                         | 8                     |
| Pause online reservations | Designed by Hospitality Digital GmbH. All rights reserved.                                                                                                    |                                                     | Start Co-Browsing | FAQ   Terms of use   Im | print   Data privacy  |

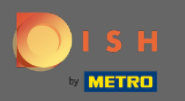

### Pre potvrdenie kliknite na uložiť.

| <b>DISH</b> RESERVATION                                |                                        |                        |                                                                                                    |                    |                         |                   |      | I | DISH Website 🕤          | 최 <u></u><br>제주 ~ (0 |
|--------------------------------------------------------|----------------------------------------|------------------------|----------------------------------------------------------------------------------------------------|--------------------|-------------------------|-------------------|------|---|-------------------------|----------------------|
| E Reservations                                         | Are you closed for<br>You can now cont | r holiday<br>figure ex | s? Opening late or closing early on a certain day?<br>cceptions to your regular reservation hours to ensure th | nat guests don't a | rrive when you are clos | sed for business! |      |   |                         |                      |
| Ħ Table plan                                           |                                        |                        |                                                                                                    |                    |                         |                   |      |   |                         |                      |
| 🎁 Menu                                                 | Select date / time period              |                        |                                                                                                    | Choose activ       | ity                     |                   | ×    |   |                         |                      |
| 🛎 Guests                                               | on                                     | •                      | Fri, 27/11/2020                                                                                                | Closed             | Different times         |                   |      |   |                         |                      |
| Feedback                                               | Select date / time period              |                        |                                                                                                    | Choose activ       | ity                     |                   | ×    |   |                         |                      |
| 🗠 Reports                                              | from                                   | •                      | Tue, 17/11/2020                                                                                                | Closed             | Different times         |                   |      |   |                         |                      |
| 🌣 Settings 👻                                           | until                                  |                        | Sat, 21/11/2020                                                                                                |                    |                         |                   |      |   |                         |                      |
| () Hours                                               | occurs                                 |                        | every day 👻                                                                                                    |                    |                         |                   |      |   |                         |                      |
| Reservations                                           |                                        |                        |                                                                                                    |                    |                         |                   |      |   |                         |                      |
| A Tables/Seats                                         | Would you like                         | to add n               | nore days?                                                                                                    |                    |                         | <u>م</u>          | \dd  |   |                         |                      |
| A Notifications                                        |                                        |                        |                                                                                                    |                    |                         |                   | SAVE |   |                         |                      |
| 希 Account                                              |                                        |                        |                                                                                                    |                    |                         |                   |      |   |                         |                      |
| ⑦ Help                                                 |                                        |                        |                                                                                                    |                    |                         |                   |      |   |                         |                      |
|                                                        |                                        |                        |                                                                                                    |                    |                         |                   |      |   |                         |                      |
|                                                        |                                        |                        |                                                                                                    |                    |                         |                   |      |   |                         |                      |
|                                                        |                                        |                        |                                                                                                    |                    |                         |                   |      |   |                         |                      |
|                                                        |                                        |                        |                                                                                                    |                    |                         |                   |      |   |                         |                      |
|                                                        |                                        |                        |                                                                                                    |                    |                         |                   |      |   |                         |                      |
|                                                        |                                        |                        |                                                                                                    |                    |                         |                   |      |   |                         |                      |
|                                                        |                                        |                        |                                                                                                    |                    |                         |                   |      |   |                         |                      |
|                                                        |                                        |                        |                                                                                                    |                    |                         |                   |      |   |                         |                      |
|                                                        |                                        |                        |                                                                                                    |                    |                         |                   |      |   |                         |                      |
|                                                        |                                        |                        |                                                                                                    |                    |                         |                   |      |   |                         |                      |
|                                                        |                                        |                        |                                                                                                    |                    |                         |                   |      |   |                         |                      |
|                                                        |                                        |                        |                                                                                                    |                    |                         |                   |      |   |                         | 8                    |
| Too many guests in house?<br>Pause online reservations | Designed by Hospitali                  | ty Digital G           | SmbH. All rights reserved.                                                                                     |                    |                         | Start Co-Browsie  | ng   |   | FAQ   Terms of use   Im | print   Data privacy |

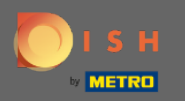

#### (i) To je všetko. Všetky úpravy sa teraz zobrazia na paneli nastavení.

| <b>DISH</b> RESERVATION    |                                                                                                    |   |                                             |   |   | DISH Website 🕤 | 최 <u></u> ~ () |  |  |  |  |
|----------------------------|----------------------------------------------------------------------------------------------------|---|---------------------------------------------|---|---|----------------|----------------|--|--|--|--|
| Reservations               | Reservation hours can be the same as your opening hours, but they can also start later and / or end earlier. Your reservation hours in combination with duration are used to offer reservation times to your guests.<br>e.g. if your reservation hours end at 8 PM and your configured reservation duration is 2 hours, the last reservation time offered to your guests is 6PM. |   |                                             |   |   |                |                |  |  |  |  |
| 🖶 Table plan               | Reservation hours                                                                                                    | ß | Exceptional hours                           | ß |   |                |                |  |  |  |  |
| 🎢 Menu                     | Monday<br>05:00 AM - 02:00 PM                                                                                                    |   |                                             |   |   |                |                |  |  |  |  |
| 🛎 Guests                   | Tuesday<br>05:00 AM - 02:00 PM                                                                                                    |   | Tue, 17/11/2020 - Sat, 21/11/2020<br>closed |   |   |                |                |  |  |  |  |
| Feedback                   | Wednesday<br>05:00 AM - 02:00 PM                                                                                                    |   | Fri, 27/11/2020<br>closed                   |   |   |                |                |  |  |  |  |
| 🗠 Reports                  | Thursday<br>05:00 AM - 02:00 PM                                                                                                    |   |                                             |   | 4 |                |                |  |  |  |  |
| Settings -                 | Friday<br>05:00 AM - 02:00 PM                                                                                                    |   |                                             |   |   |                |                |  |  |  |  |
| C Hours                    |                                                                                                    |   |                                             |   |   |                |                |  |  |  |  |
| 🛱 Tables/Seats             |                                                                                                    |   |                                             |   |   |                |                |  |  |  |  |
| % Offers △ Notifications   |                                                                                                    |   |                                             |   |   |                |                |  |  |  |  |
| Account                    |                                                                                                    |   |                                             |   |   |                |                |  |  |  |  |
| ⑦ Help                     |                                                                                                    |   |                                             |   |   |                |                |  |  |  |  |
|                            |                                                                                                    |   |                                             |   |   |                |                |  |  |  |  |
|                            |                                                                                                    |   |                                             |   |   |                |                |  |  |  |  |
|                            |                                                                                                    |   |                                             |   |   |                |                |  |  |  |  |
|                            |                                                                                                    |   |                                             |   |   |                |                |  |  |  |  |
|                            |                                                                                                    |   |                                             |   |   |                |                |  |  |  |  |
|                            |                                                                                                    |   |                                             |   |   |                |                |  |  |  |  |
|                            |                                                                                                    |   |                                             |   |   |                |                |  |  |  |  |
|                            |                                                                                                    |   |                                             |   |   |                |                |  |  |  |  |
|                            |                                                                                                    |   |                                             |   |   |                |                |  |  |  |  |
|                            |                                                                                                    |   |                                             |   |   |                | 2              |  |  |  |  |
| Changes successfully saved |                                                                                                    |   |                                             |   |   |                | ×              |  |  |  |  |